# Cómo trabajar con aplicaciones de Google

search on Google

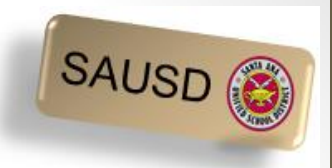

# ¿Qué es una Cuenta con Google y por qué necesito una?

- Permite el uso gratuito de aplicaciones de Google ejemplos a continuación
  - Google Drive para almacenar
  - Google "apps" gratis para crear documentos, hojas de cálculo y presentaciones
  - Cuenta gmail (email) por separado para actividades escolares
- Experimente las aplicaciones de Google que usan sus hijos en la escuela.

\*Pulse en el enlace siguiente para ver <u>Cómo crear una Cuenta con Google</u>

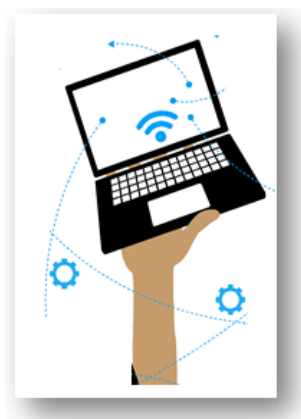

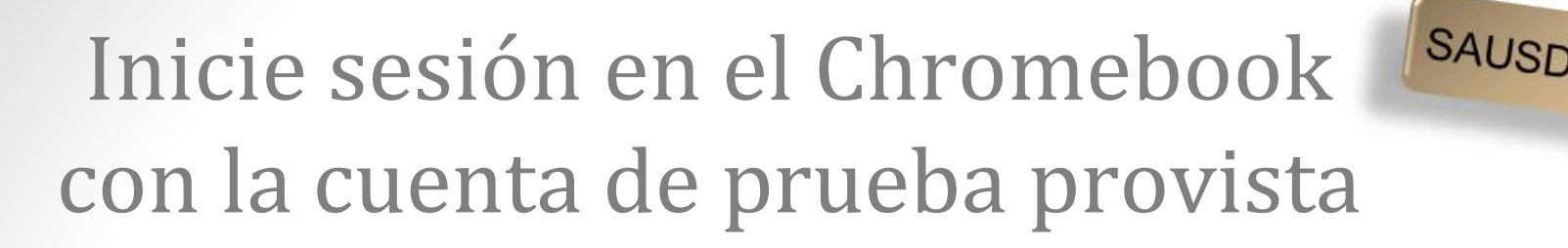

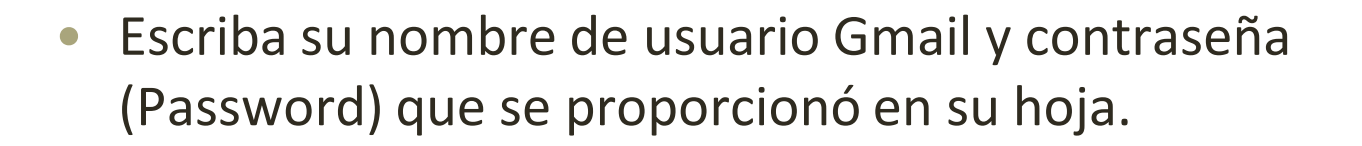

Escriba su nombre de usuario Escriba su contraseña Gmail y pulse en Next y pulse en Next

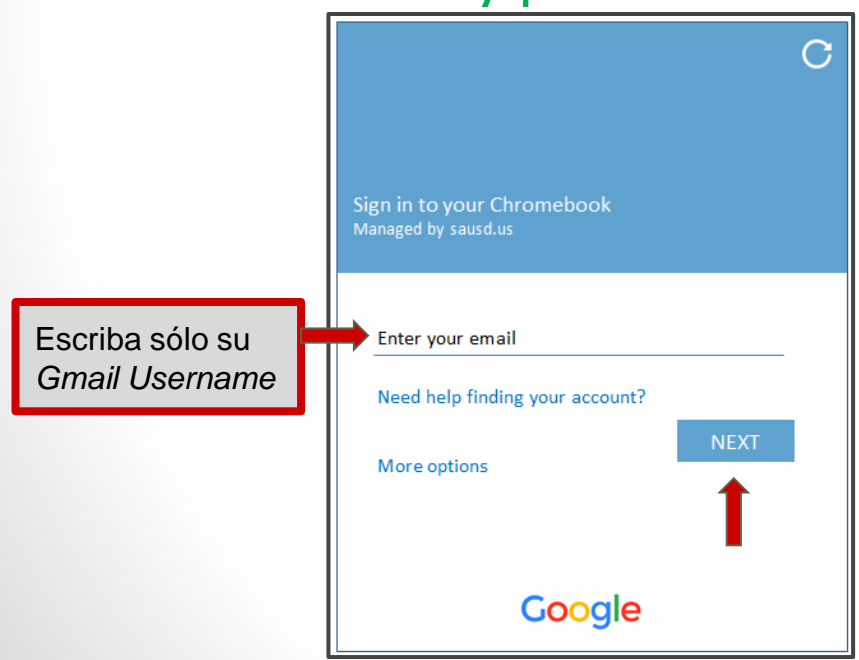

Korrison Karley Karley Karl

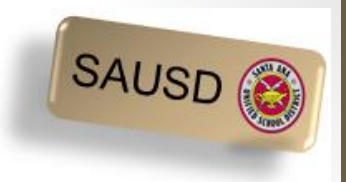

4

#### Pantalla luego de iniciar sesión

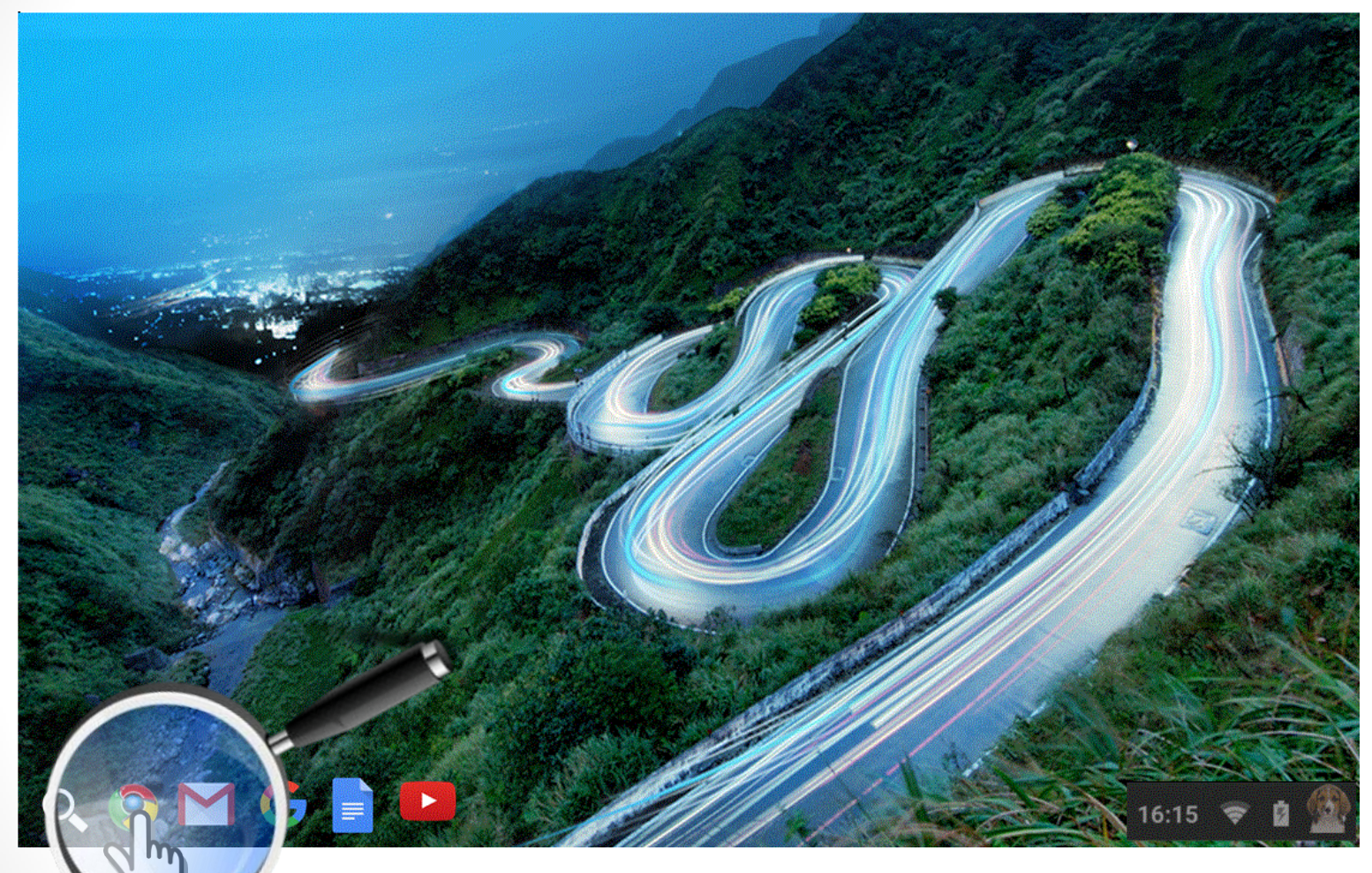

Sostenga el cursor del ratón sobre cada ícono de arriba para identificar a dónde dirigen - ¡no haga clic!

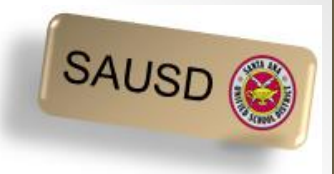

### Google Apps (Aplicaciones)

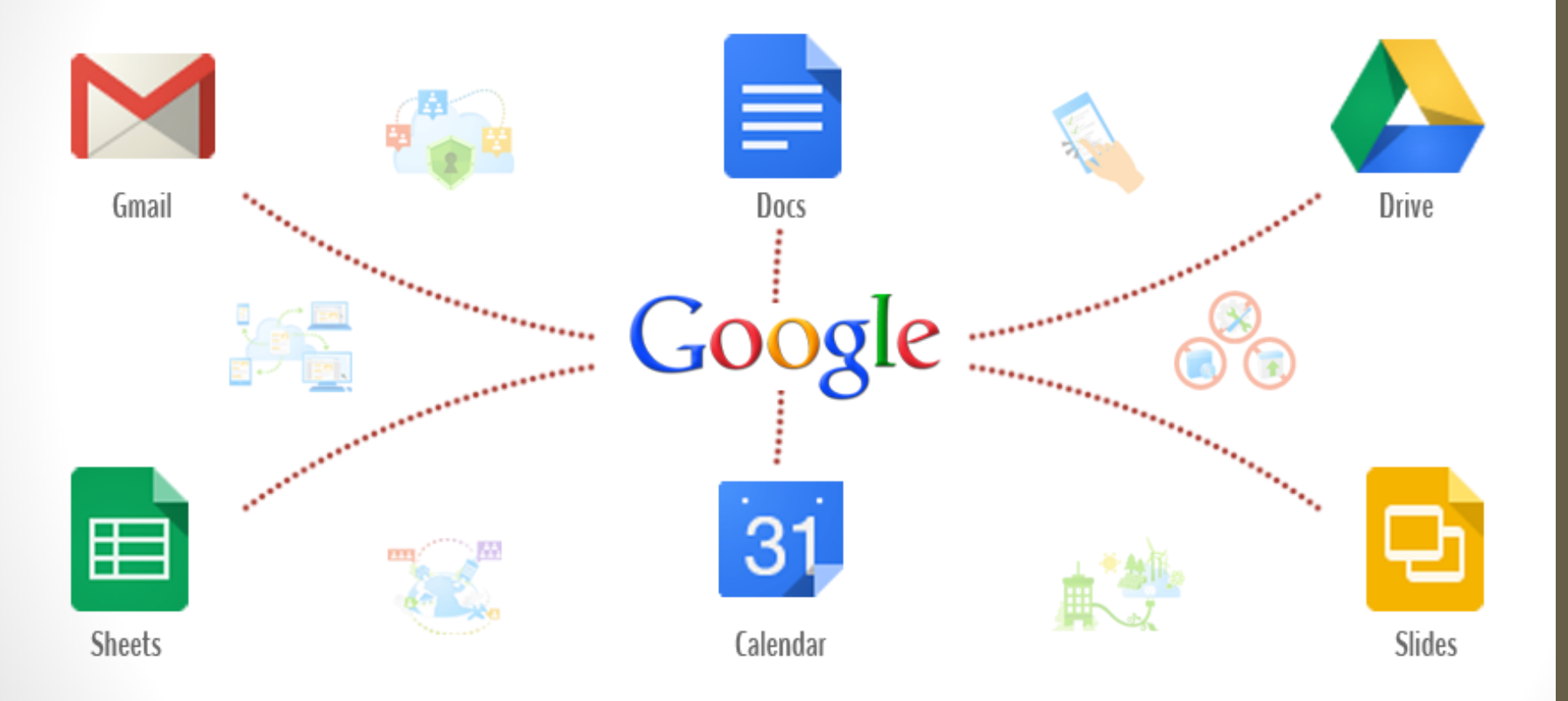

#### **Google Apps Launcher**

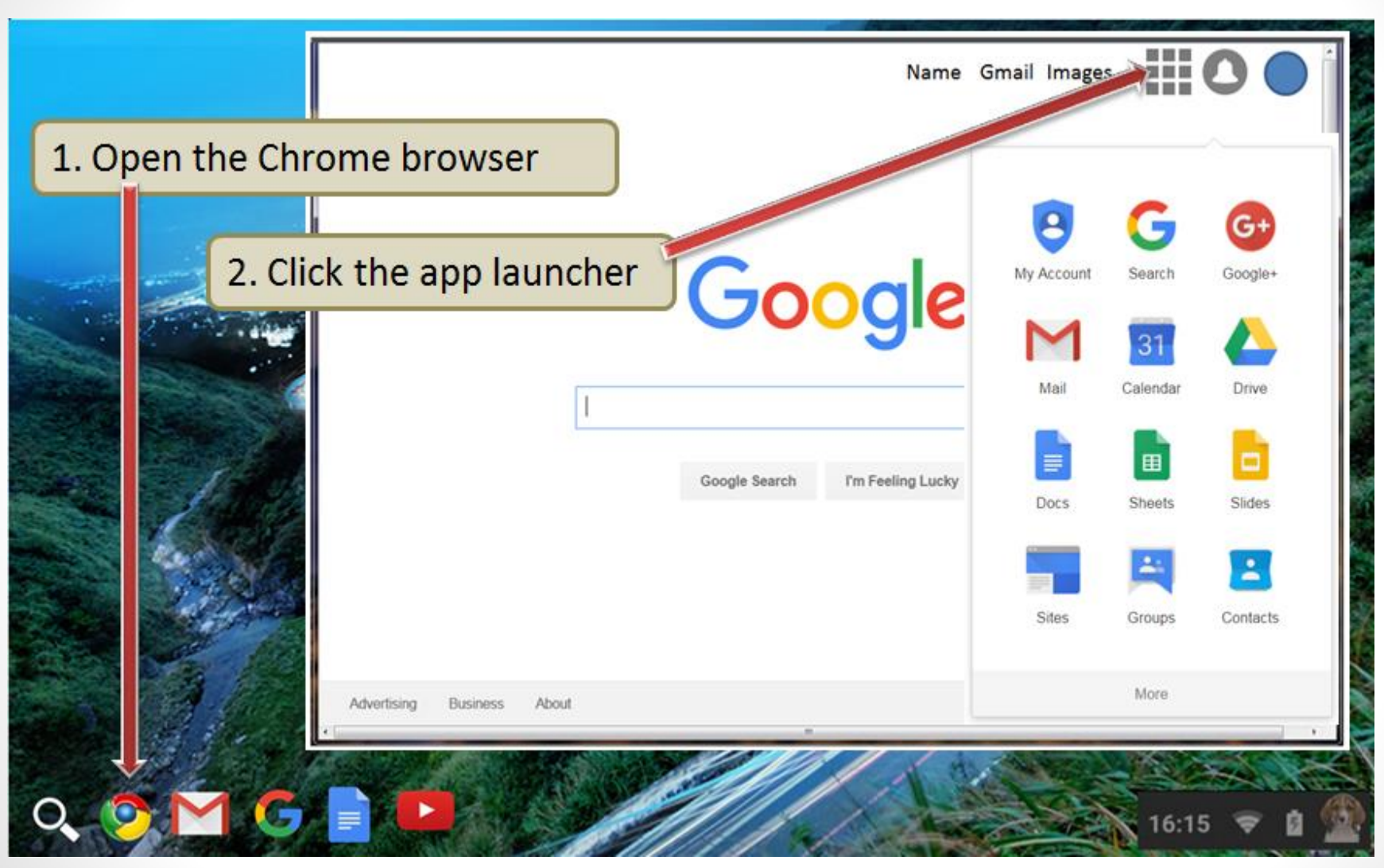

SAUSD (

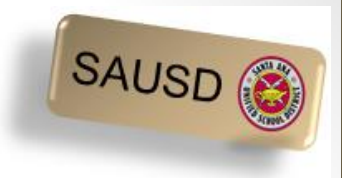

#### ¿Qué es Google Drive?

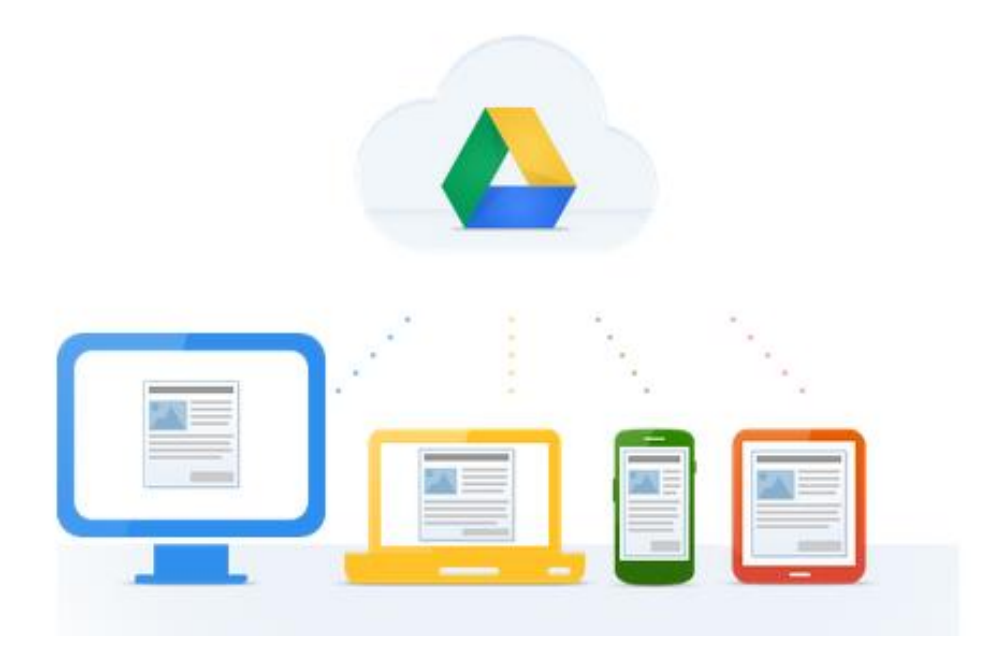

Pulse en el enlace de abajo para ver un video.

**Google Drive:** One Safe Place for all your stuff (English video) <u>Video Overview - Click to watch</u>

Google Drive: Un lugar para todos tus documentos (en Español) Haga un clic aquí para ver el video

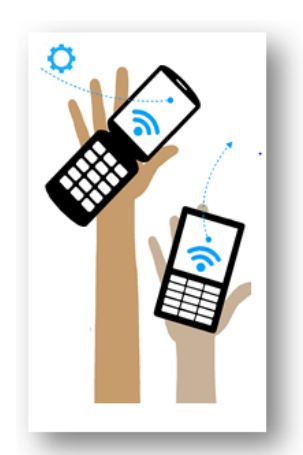

7

# Apps populares en Google Drive

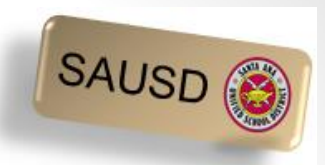

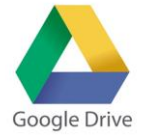

- ¿Qué es Google Drive?
  - Un lugar para guardar, crear, ver y compartir sus documentos.
- ¿Qué es Google Docs? 📄
  - Crear cartas, currículum vitae, ensayos, etc. en Google Docs.
- ¿Qué es Google Sheets?
  - Crear presupuestos, facturas, horarios o llevar cuenta de sus gastos mediante Google Sheets son sólo unos ejemplos.
- ¿Cuáles son los beneficios de usar estas apps?
  - Google Docs y Sheets ya tienen plantillas de muestra para ayudarle a comenzar.
  - Todo lo que hace en esas apps se guarda automáticamente.
  - ¡Hay muchas apps más!

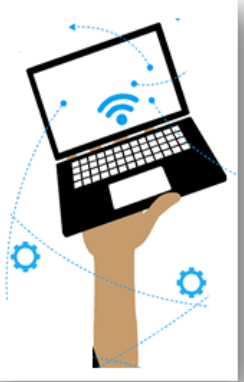

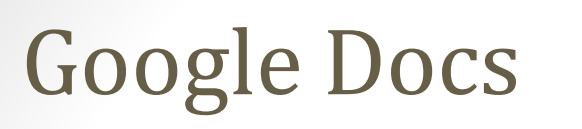

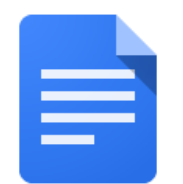

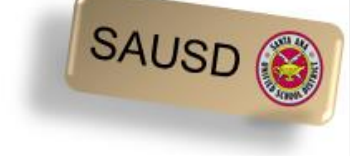

Pulse en el documento en blanco para comenzar uno nuevo.

| Google |                     |                                                                                                    | ٩                                                                                                    |
|--------|---------------------|----------------------------------------------------------------------------------------------------|----------------------------------------------------------------------------------------------------|
| ≡ Docs |                     |                                                                                                    |                                                                                                    |
|        | Start a new documen | <section-header><section-header><text></text></section-header></section-header> | <section-header><text><section-header><text><text><text><text><text><text><text><text></text></text></text></text></text></text></text></text></section-header></text></section-header> |
|        | Blank               | <b>Letter</b><br>Spearmint                                                                                                    | <b>Essay</b><br>Paperback                                                                                                    |

# **Google Docs**

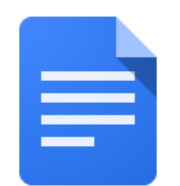

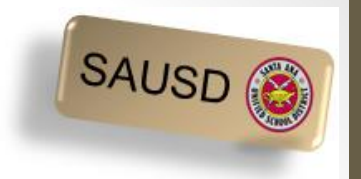

Use Google Docs para escribir una carta, crear un currículum vitae, escribir un ensayo, etc. Abajo hay una muestra de un currículum vitae creado en Google Docs.

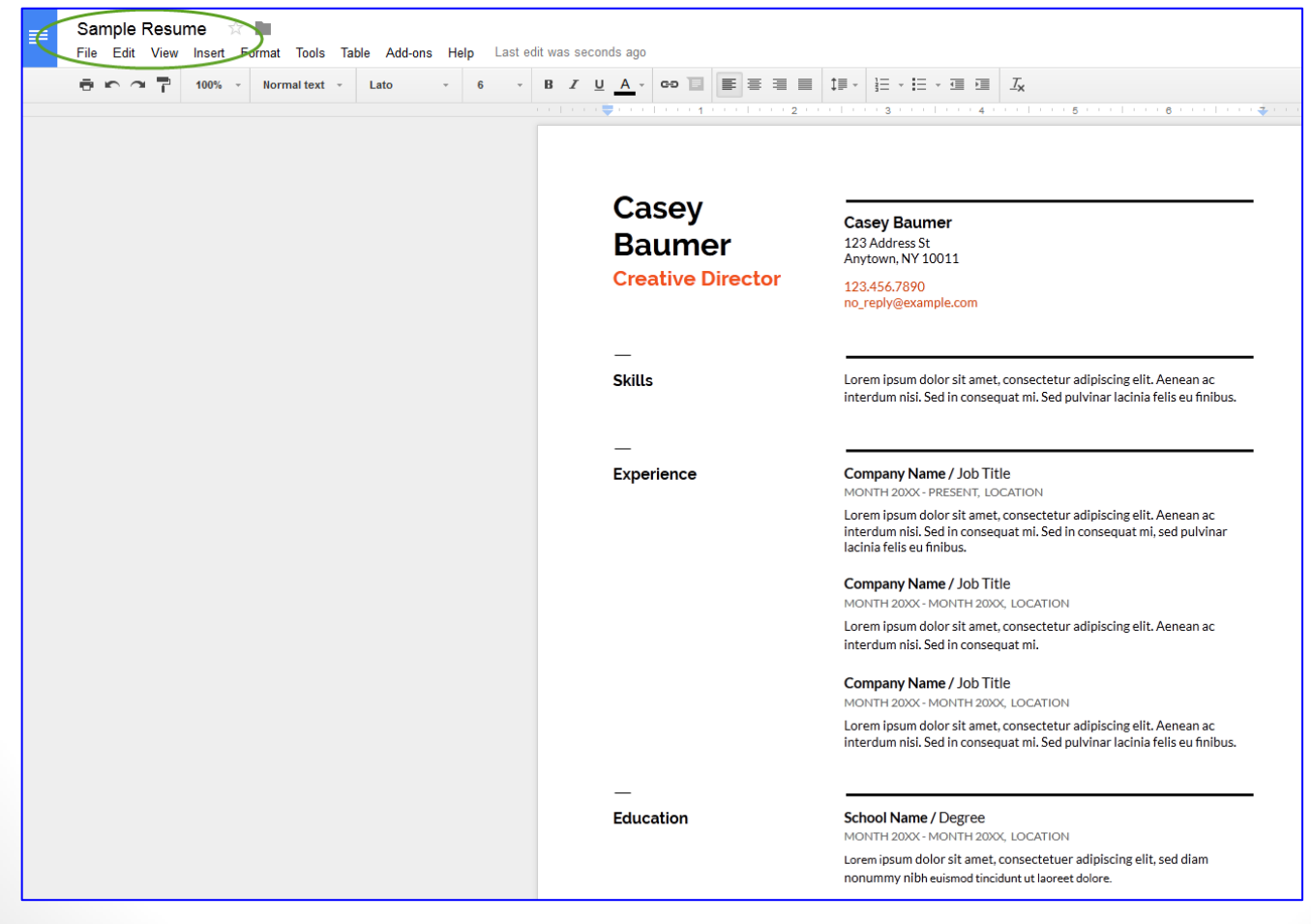

10

#### **Google Sheets**

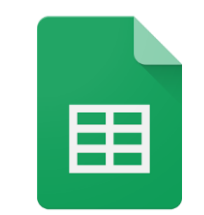

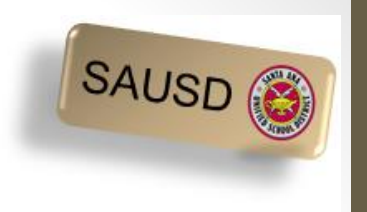

11

Pulse en la hoja en blanco para comenzar una nueva hoja de cálculo.

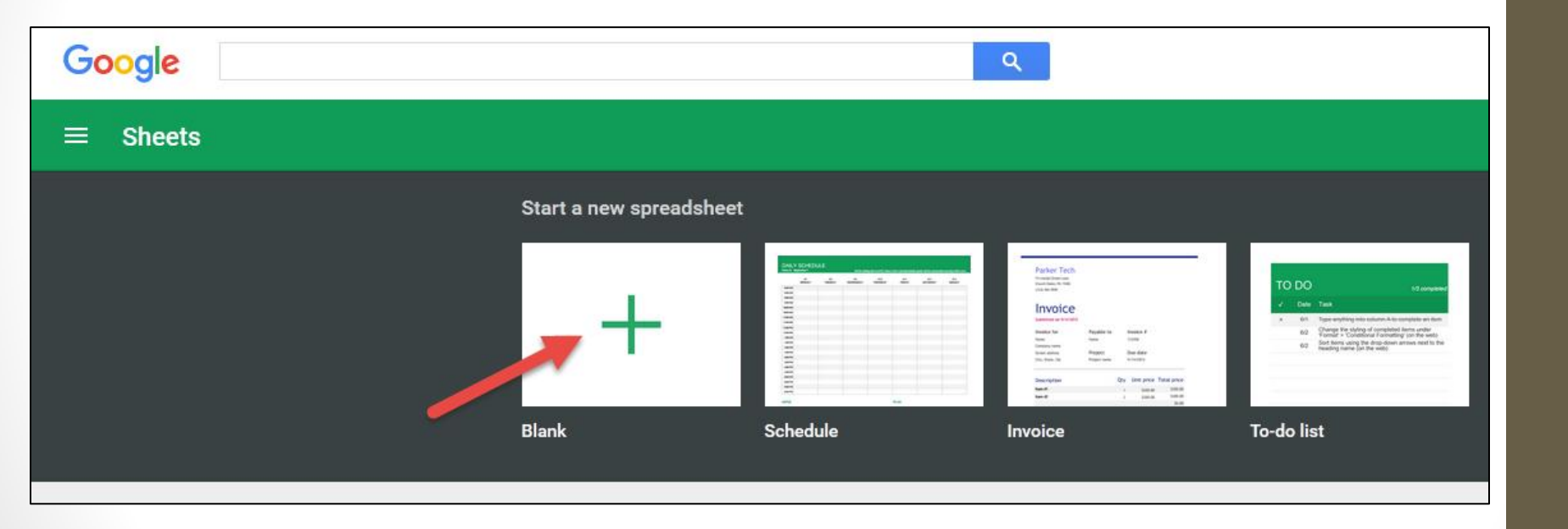

#### **Google Sheets**

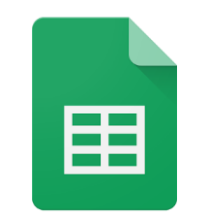

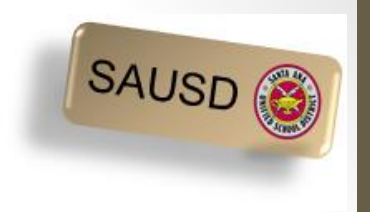

Use Google Sheets para crear un horario, lista de quehaceres, presupuesto, llevar control de los gastos o crear una factura. Abajo hay una muestra de un horario.

| ■ Sample Schedule ☆ ■ File Edit View Insert Format Data Tools Add-ons Help Last edit was seconds ago |          |                |             |             |                              |  |
|----------------------------------------------------------------------------------------------------|----------|----------------|-------------|-------------|------------------------------|--|
|                                                                                                    |          | \$ % .0 .00 12 | 3 - Arial - | 10 - BZ5/   | A - B - E -                  |  |
| fx                                                                                                   |          |                |             |             |                              |  |
|                                                                                                    | A B      | С              | D           | E           | F                            |  |
| DAILY SCHEDULE                                                                                       |          |                |             |             |                              |  |
| 2                                                                                                    | Week of: | September 7    |             | Set the sta | arting date in cell C2. Rows |  |
| 3                                                                                                    |          |                |             |             |                              |  |
|                                                                                                    |          | 9/7            | 9/8         | 9/9         | 9/10                         |  |
| 4                                                                                                    |          | MONDAY         | TUESDAY     | WEDNESDAY   | THURSDAY                     |  |
| 5                                                                                                    | 8:00 AM  |                |             |             |                              |  |
| 6                                                                                                    | 8:30 AM  |                |             |             |                              |  |
| 7                                                                                                    | 9:00 AM  |                |             |             |                              |  |
| 8                                                                                                    | 9:30 AM  |                |             |             |                              |  |
| 9                                                                                                    | 10:00 AM |                |             |             |                              |  |
| 10                                                                                                   | 10:30 AM |                |             |             |                              |  |
| 11                                                                                                   | 11:00 AM |                |             |             |                              |  |
| 12                                                                                                   | 11:30 AM |                |             |             |                              |  |
| 13                                                                                                   | 12:00 PM |                |             |             |                              |  |
| 14                                                                                                   | 12:30 PM |                |             |             |                              |  |
| 15                                                                                                   | 1:00 PM  |                |             |             |                              |  |
| 16                                                                                                   | 1:30 PM  |                |             |             |                              |  |
| 17                                                                                                   | 2:00 PM  |                |             |             |                              |  |
| 18                                                                                                   | 2-30 DM  |                |             |             |                              |  |

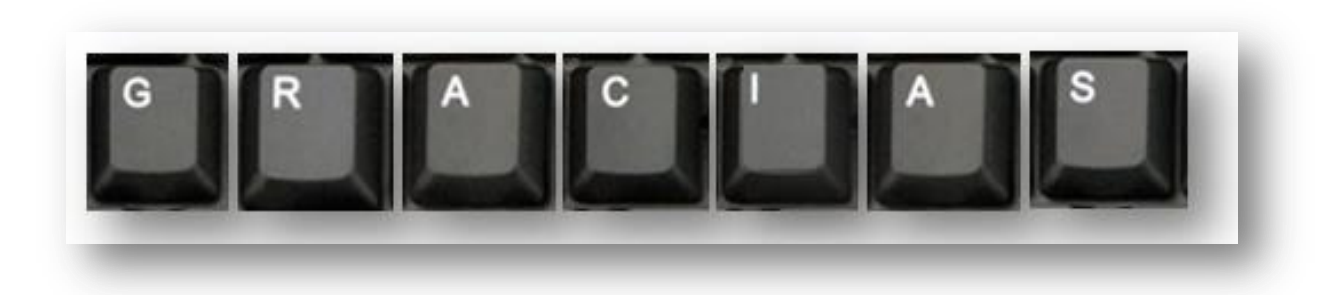